# 學生/家長線上請假操作說明

## 壹、學生/家長線上請假登錄路徑

(一) 酷課APP

(二) 酷課雲 <u>https://cooc.tp.edu.tw/</u>

### 貳、須先完成親子綁定

绑定方式請參考 新版親子帳號鄉定操作指引(家長端)相關說明
https://reurl.cc/WAeZj7

## **參、線上請假遞單成功後應主動通知導師**

系統不會寄通知信,請家長主動通知導師點線上假單。

### 肆、諮詢管道:

(一)親子綁定相關問題請洽酷課雲客服。

(二)請假相關問題,請洽生輔組(26570435 轉 304)。

#### 伍、 操作說明:

# (一) 酷課APP

### 1. 使用者登入酷課 APP,點選「學生請假」。

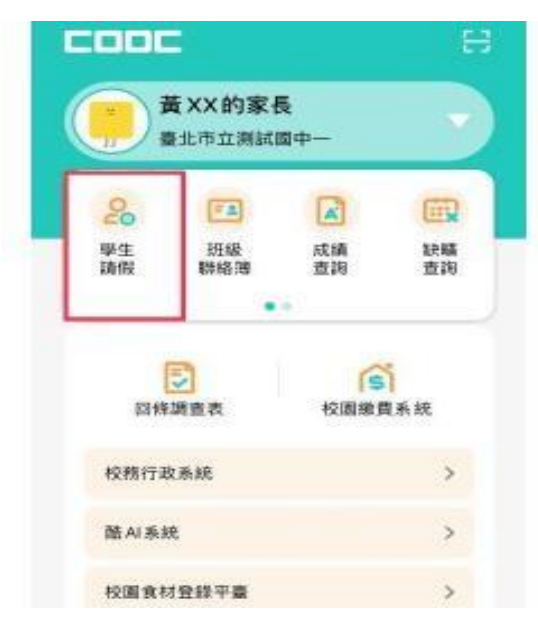

 在「申請請假」區塊,輸入欲請假的假單資訊。如果請假兩天以上,可以按下「新增日 期」,可以設定日期區間。.

| <<br>● 807 翁XX的<br>申請請假<br>请假約                                                         | 學生請假<br>家長<br>己鋒 缺職補請 | ×    | <ul> <li>(一)請全天者,請勾選第 1-7 節及「午休」。</li> <li>(二)本校午休是 12:30—13:00,若到 / 離校時間有影響到午休者,請假區間應正確勾選「對應節數及午休」,如:</li> <li>1.請上半天者,若 12:30 後才會到校,則應請 1-4 節及午休。</li> </ul>       |
|----------------------------------------------------------------------------------------|-----------------------|------|----------------------------------------------------------------------------------------------------|
| 1. 請假類別<br>事假 病假<br>新冠碼20                                                              | 公假 费修                 | 生理假  | <ul> <li>2.請下半天省,名12:30 前就曾離校,請勾選半休及 5-7 節。</li> <li>3.本校作息表及學生請假規定詳學生手冊<br/>https://www.lssh.tp.edu.tw/category/handbook/</li> <li>(三)學生/家長填寫假單,請正確選取節數。</li> </ul> |
| <ol> <li>請賴原因<br/>請翰人請假事由</li> <li>請翰人請假事由</li> <li>請賴日期</li> <li>可指選,金天請償請</li> </ol> | •<br>可全導励次            | 新端白鵬 |                                                                                                    |
| <b>m</b> 2024/                                                                         | 01/24                 |      |                                                                                                    |
| 至邁節次 (D)<br>起訖節次                                                                       |                       |      |                                                                                                    |
| 第一節  第二                                                                                | 節  第三節                | 第四節  |                                                                                                    |
| 午休 第五節                                                                                 | 第六節                   | 第七節  |                                                                                                    |

 請假的天數如果是一整天,請勾選第 1-7 節。在「上傳附件」區塊,按「選擇檔案」,上 傳附件無誤後,按下「送出假單」按鈕。

PS. 一次只能上傳一個檔案,檔案類型建議 (JPG、PMG),檔案大小勿超過 5MB。

| The second second second second second second second second second second second second second second second s |          |            |
|----------------------------------------------------------------------------------------------------|----------|------------|
| 3. 請假日期                                                                                                    |          | 新增日期       |
| 可继续(全天講假講可全)                                                                                                   | 官節次      |            |
| 2024/01/17                                                                                                    | 至        | 2024/01/18 |
| 第一節 第二節                                                                                                    | ₩ΞI      | 6 第四部      |
| 午休 第五節                                                                                                    | 第八部      | 36 2.80    |
| 年休 第五節<br>開朝毎日節次                                                                                               | 岛八田<br>- | Se C BU    |
| 年休     第五節       親開卷日都次       4. 上傷附件                                                                          | 岛八田      | SO C ND    |

4. 系統顯示「假單已送出」,表示假單已申請完成,進入審核階段。

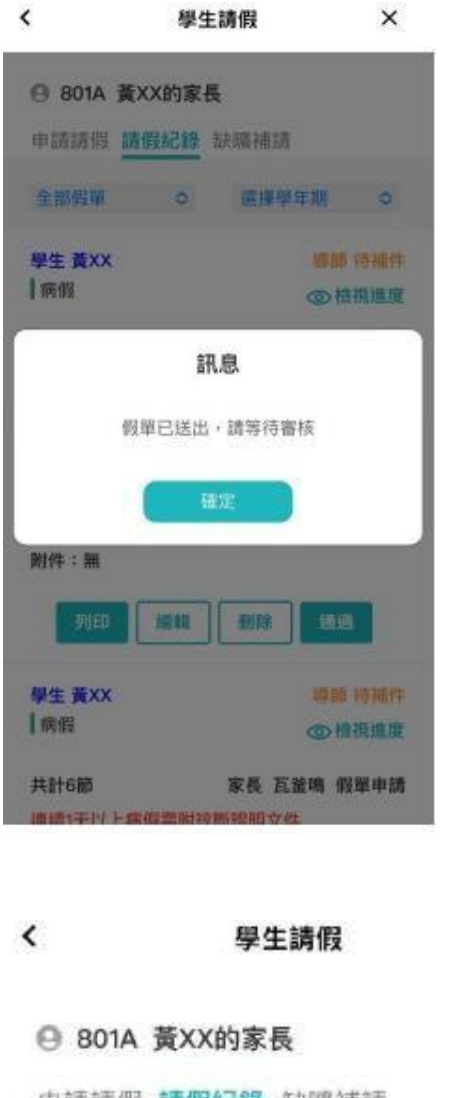

| 若為學生送出假單申 | 請時,則先經過家長審核  |
|-----------|--------------|
| 通過後,才會進入學 | 校審核流程, 學校相關人 |
| 員才可審核該張假單 | ; 家長請假則會直接進入 |
| 學校審核流程。   |              |

×

申請請假 請假紀錄 缺職補請

#### 待核准 0 選擇學年期 學生 黃XX 待核准 病假 ◎ 植視進度

共計8節

學生 黃XX 假單申請

0

#### 連續1天以上病假需附診斷證明文件 113/01/10 (三)~113/01/10 (三) 節次:一、二、三、四、五、六、七

## 事由:

TEST

#### 附件:下載

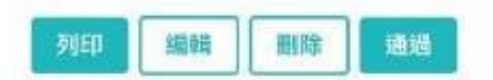

家長登入後可在請假紀錄下拉選單中 的「待核准」確認學生假單資訊。

5. 請假紀錄下拉選單中的「申請中」區塊可以查看已申請的假單,也可點選「檢視進度」,查看目前審核情形,另外,待補件的假單也會在此顯示。

| <                                     | 學生請假                                            | ×                 | < 与                | A生請假 ×      |
|---------------------------------------|-------------------------------------------------|-------------------|--------------------|-------------|
| ⊖ 801A 黃X                             | X的家長                                            |                   | 801A 黃XX的語         | 家長          |
| 申請請報 請任                               | 段紀錄 缺硫補請                                        |                   | 申請請留 時假起           | ▲ 出来 明新和加定者 |
| 申請中                                   | 0 週擇學年月                                         | 朝の                | 中語中 〇              | (2) 建油油性油 0 |
| 學生 黃XX<br>事假                          | <b>単務處生時</b>                                    | 鐵長 待審核<br>◎ 積視進度  |                    | 假進度         |
| <b>共計7節</b><br>113/01/17 (三)-<br>節次:二 | <b>家長 瓦釜</b> 9<br>-113/01/17 (三)<br>- 三、四、五、六、七 | 鳥 假單中請            | ● 申請請償<br>率有       | 01/24       |
| 事由:<br>家裡有事                           |                                                 |                   | 老師冒板<br>用餘中無其前面用 倍 | 01/24 18:44 |
| 退回原因:<br>沒有上傳附件                       |                                                 |                   |                    |             |
| 附件:下载                                 |                                                 |                   |                    | 確正          |
|                                       | 列印                                              |                   | 判印                 | <u>8183</u> |
| 學生 黃XX<br>事假                          |                                                 | 単記 特書植<br>8) 特視推震 | 學生 黃XX             | 単和 約書係      |

6. 請假紀錄下拉選單中的「已完成」區塊可以查看已完成的假單資訊。

×

| 中病病版        | 假紀錄        | 缺職補請        |
|-------------|------------|-------------|
| 已完成         | 0          | 選擇學年期 ○     |
| 學生 黃XX      |            | 導師 已完)      |
| 事假          |            | ③檢視進加       |
| 共計2節        |            | 家長 瓦釜鳴 假單申詞 |
| 112/06/28(E | 3)-112/06/ | /28(日)      |
| <b>服中</b> : |            |             |
| <u>-</u> щ. |            |             |
| 0628        |            |             |

學生請假

<

7.假單退件狀態:使用者在請假紀錄下拉選單中的「退回」區塊,若看到某筆假單顯示「XXX 退回」,表示該假單被退件,系統亦會顯示被退件之原因。學生/家長可以針對該張假單按 下「編輯」或「刪除」。

| <                                | 學生請假                                          | ×                      |
|----------------------------------|-----------------------------------------------|------------------------|
| 🕒 801A j                         | 簧XX的家長                                        |                        |
| 申請請假                             | 請假紀錄 缺職補請                                     | ř.                     |
| 退回                               | ○ 選擇學                                         | !年期 ♀                  |
| 學生 黃XX<br>公假                     |                                               | <b>導師 遼國</b><br>◎ 檢視進度 |
| <b>共計9節</b><br>113/01/09(<br>節次: | <b>家長 瓦</b><br>二)~113/01/09 (二)<br>二、三、四、午、五、 | 蓋鳴 假單申請<br>・六・七        |
| 事由:<br>Test                      |                                               |                        |
| 退回原因:<br>公假統一由                   | 學校申請                                          |                        |
| 附件:無                             |                                               | URR                    |
| 學生 黃XX<br>事假                     |                                               | 導師 道回<br>(6) 検視進度      |
|                                  |                                               | AND THE PROPERTY OF    |

8. 針對被退件的假單,可在「請假類別、請假原因、起訖節次、上傳附件」等區塊,依據 實際需求修改假單內容。待修改完成後,再重新按下「送出假單」按鈕。請於三日內補 件,以利後續審核程序。

| <ul> <li>● 801A 黃XX的家長</li> <li>申請請假 請假紀錄 缺職補請</li> <li>1. 請假類別</li> <li>事假 病假 公員 夜假 生理假</li> </ul> | <ol> <li>2. 調報版示[2]</li> <li>Test</li> <li>3. 請假日期 可推進・全天請假請可全媒節次</li> <li>113/01/09</li> </ol> |
|----------------------------------------------------------------------------------------------------|-------------------------------------------------------------------------------------------------|
| 申請請假 請假紀錄 缺職補請<br>Ⅰ. 請假類別<br>事假 病假 公 度 夜假 生理假                                                       | 1051<br>3.請假日期<br>可接進・全天請假請可全媒誌次                                                                |
| 1. 請假類別<br>事假 病假 ☆ 夜假 生理假                                                                           | 3.請假日期<br>可接進,全天請假請可全媒能次                                                                        |
| 事假 病假 <u>公</u> 夜假 生理假                                                                               | <ul> <li>○ 副目版196</li> <li>可报道: 全天清假請可全描節次</li> <li>113/01/00</li> </ul>                        |
| 965778420                                                                                           | ➡ 113/01/09                                                                                     |
| 201 X 3 UP 0 O                                                                                      | 113/01/08                                                                                       |
|                                                                                                    | 全调節次                                                                                            |
| 2. 請假原因                                                                                             | 起訖節次                                                                                            |
| Test                                                                                                | 第一節 第二節 第三節 第四節                                                                                 |
|                                                                                                    | 午休 第五節 第六節 第七節                                                                                  |
| 3. 請假日期                                                                                             |                                                                                                 |
| 可撤還,全天調假請可全趨節次                                                                                      | 展開報日間次                                                                                          |
| 113/01/09                                                                                           |                                                                                                 |
| 全選節次                                                                                                | ÷                                                                                               |
| 最認節次                                                                                                | 選擇檔案 尚未選取檔案                                                                                     |
| 第一節 第二節 第三節 第四節                                                                                     | Ave the design                                                                                  |

9. 系統顯示假單送出的訊息,表示假單重新申請完成,重新進入審核階段。

| <                          | 學生請假                             | ×     |
|----------------------------|----------------------------------|-------|
| 連續1天以<br>112/06/16<br>節次:一 | 上病假需附診斷證明文件<br>3(日)~112/06/16(日) |       |
| 事由:<br>555                 |                                  |       |
| 附件:無                       |                                  |       |
| 列印                         |                                  | 1818  |
|                            | 訊息                               |       |
|                            | 假單已送出,請等待審核                      |       |
|                            | 確定                               |       |
| 節次:一                       | <ul><li>二、三</li></ul>            |       |
| 事由:<br>5555                |                                  |       |
| 附件:無                       |                                  |       |
| 列印                         |                                  | 10.10 |

10. **假單申請未附證明文件狀態,**如果假單沒上傳證明文件檔案,假單申請送出後,系統 會有提示訊息。

| <                            | 學生請假                                          | ×    |
|------------------------------|-----------------------------------------------|------|
| 遵續1天以上<br>113/01/15 (<br>節次: | - 病倒需附診斷證明文件<br>)-113/01/15 ()<br>二、三、四、午、五、六 | ·±·A |
| - 事由:                        |                                               |      |
| Test                         |                                               |      |
| 附件:無                         |                                               |      |
| 3060                         | Mille Mille                                   | 1916 |
|                              | 訊息                                            |      |
|                              | 請上傳附件檔案                                       |      |
|                              | HE .                                          |      |
| 國次:-                         |                                               |      |
| 事由:<br>555                   |                                               |      |
| 附件:無                         |                                               |      |
| 列印                           |                                               | 1818 |

 學生/家長在「全部假單」區塊,針對該假單按下「編輯」按鈕,在「上傳附件」區 塊選擇檔案,重新按下「送出假單」按鈕。

| <                        | 學生請假                           | ×                 | <             | 學生請假            | ×         |
|--------------------------|--------------------------------|-------------------|---------------|-----------------|-----------|
| ⊖ 801A 黃X                | X的家長                           |                   | 2.請假服         | 原因              |           |
| 申請請假請作                   | 段紀錄 缺職補請                       |                   | Test          |                 |           |
| 全部假單                     | ◇ 112擧年期                       | 第一學  ◇            |               | -               | _         |
| BLA MAY                  |                                | 100 AR (11 AR (1) | 3. 請假日        | 3期              | 新增日期      |
| 宗生 黄林                    | L                              | 等即 行借针            | 可被国,          | 全天講假講可全選節次      |           |
| AT T IT A                | C.                             | 9) 位供進展           | Ē             | 113/01/15       |           |
| 共計9節                     | 家長 瓦盖叫                         | 鳴 假單申請            | 全選節さ          |                 |           |
| 連續1天以上病假                 | 假需附診斷證明文件                      |                   | 起訖節次          |                 |           |
| 113/01/15 ()-<br>節次:一、二、 | 113/01/15 (一)<br>· 三 · 四、午、五、六 | (+t)              | 36-86         | 第二節 第三節 1       | 99.273 BB |
| 事由:                      |                                |                   | 午休            | 第五節 第六節 第:      | ±10       |
| Test                     |                                |                   |               |                 | _         |
| 附件:無                     |                                |                   | 10 10 4       | 日間次             |           |
| 列印                       | 編輯 刪除                          | 通過                |               |                 |           |
| 學生 黃XX                   | 學務處生輔                          | 組長 待審核            | 4. 上傳的<br>選擇相 | 199 MG_9044.png |           |
| 事假                       | <                              | ③ 檢視進度            |               |                 |           |
| 共計7節 家長 瓦釜鳴 假單申請         |                                |                   | 送出假單          |                 |           |

12. 系統顯示假單送出的訊息,表示假單重新申請完成,重新進入審核階段。

| <                         | 學生請假                                    | ×     |
|---------------------------|-----------------------------------------|-------|
| 連續1天以<br>112/06/1<br>至次:一 | (上商俄需削診斷證明文件<br>8 (日)112/06/16 (日)      |       |
| 寒由:                       |                                         |       |
| 555                       |                                         |       |
| 附件:無                      |                                         |       |
| 306                       |                                         | 1010  |
|                           | 訊息                                      |       |
|                           | 假單已送出,請等待審核                             | \$    |
|                           | 國定                                      |       |
| 腑:次: —                    | ・二・三                                    | A     |
| 事由:<br>5555               |                                         |       |
| 附件:無                      |                                         |       |
| 3115                      | 1 (11) (11) (11) (11) (11) (11) (11) (1 | 18.15 |

13. 假單重新申請後會進入審核階段,該假單會顯示「導師-待審核」狀態。

| <                                     | 學生請假                                                 | ×      |                        |
|---------------------------------------|------------------------------------------------------|--------|------------------------|
| 還回原因:<br>沒有上傳附作                       | 4                                                    |        |                        |
| PD1T - 1                              | 列印    删除                                             |        | 線上請假送件後請主動通知導          |
| 學生 黃XX                                |                                                      | 鼻師 待審核 | 師審核假單,並隨時確認審核狀         |
| 病假                                    |                                                      | の檢視進度  | 態,若有退件,請家長於三日內         |
| 共計9節                                  | 家長 瓦釜喇                                               | - 假單申請 |                        |
| <b>連續1天以上</b><br>113/01/15(-<br>節次:一, | <b>病假需財診斷證明文件</b><br>-)~113/01/15 (-)<br>二、三、四、午、五、六 | , t    | 修正假單後重新送審 <sup>。</sup> |
| 事由:                                   |                                                      |        |                        |
| Test                                  |                                                      |        |                        |
| 附件:下载                                 |                                                      |        |                        |
|                                       | 列印 删除                                                |        |                        |

(二) <u>酷課雲</u> <u>https://cooc.tp.edu.tw/</u>

1.先開啟酷課雲網頁

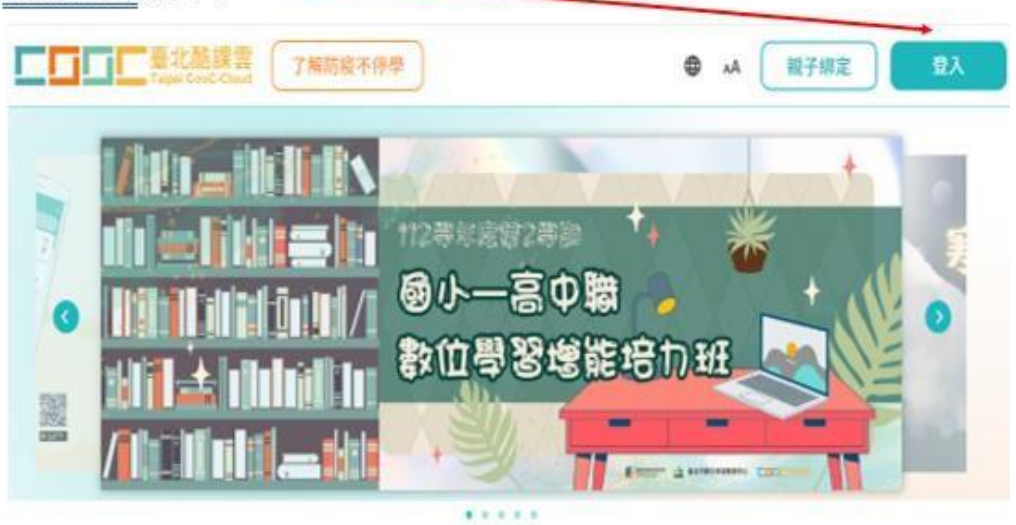

|      |     | /                                                                                                    |                              |                    | *                                   |                                                                                                    |        |            |
|------|-----|----------------------------------------------------------------------------------------------------|------------------------------|--------------------|-------------------------------------|----------------------------------------------------------------------------------------------------|--------|------------|
|      |     |                                                                                                    | $\backslash$                 | •                  |                                     |                                                                                                    |        |            |
|      |     |                                                                                                    | P                            | V . N              | /elcome -                           |                                                                                                    |        |            |
|      |     |                                                                                                    |                              | /                  | 教行用入成調算<br>北市校園第一會分都並<br>1920世後秋園主法 |                                                                                                    |        |            |
|      |     |                                                                                                    |                              | 查太市税助生登入1          | 3<br>888-9988AD<br>88220202         |                                                                                                    |        |            |
|      |     |                                                                                                    |                              | annunden<br>Tanzai | RM.                                 |                                                                                                    |        |            |
|      |     |                                                                                                    |                              | SERT               | ина-махо<br>на G G ©                |                                                                                                    |        |            |
|      |     |                                                                                                    |                              |                    |                                     |                                                                                                    |        |            |
|      |     |                                                                                                    |                              |                    |                                     |                                                                                                    |        |            |
| ₽−躍▲ | 墨止言 |                                                                                                    |                              |                    |                                     |                                                                                                    |        |            |
| 貼選   | 學生請 | 假。                                                                                                    | 7歲防約不停                       | e]                 |                                     | 8                                                                                                    | AA ()  |            |
| 點選善  | 學生請 | ·假。                                                                                                    | 了解防疫不免                       | *                  |                                     | ¢                                                                                                    | AA 🔳   | 10<br>17   |
| □□   | 學生請 | f假。                                                                                                    | 了解防袋不弹                       | 智慧校                | 圓服務                                 | Ø                                                                                                    | AA 🔳   | 10<br>17   |
| 點選旦  | 學生讀 | 「」)<br>「「」」<br>●●●                                                                                                    | 了解防疫不孕                       | 智慧校                | 圓服務                                 | ¢                                                                                                    | AA ()  | 10<br>11   |
| 點選≝  | 學生請 |                                                                                                    | 了解防疫不外                       | * 智慧校              | 圓服務                                 | ●<br>資產表回輸 2024<br>資產表回輸 2024                                                                                                    | AA ()  | 100<br>107 |
| 點選₫  |     | <ul> <li>作(限)。</li> <li>(品課書)。</li> <li>(合語)</li> <li>(合語)</li></ul>                                                                            | 7解防疫不孕<br>111回前訂應<br>第一般智能資源 | 智慧校                | <b>圓服務</b><br>2年1                   | 黄盘表回转 2024<br>黄盘表回转 2024<br>黄盘表回转 2023                                                                                                    | AA ()) | 10         |
| └□   | 學生請 | <ul> <li>●</li> <li>●</li> <li>●<td>了解防疫不孕。<br/>1官網訂問<br/>是一般智能資源</td><td></td><td><b>圓服務</b><br/>2年1<br/>R.R.</td><td>費查表回轉 2024<br/>資查表回轉 2024<br/>比市教育局 2023</td><td>AA ()</td><td>10<br/>17</td></li></ul> | 了解防疫不孕。<br>1官網訂問<br>是一般智能資源  |                    | <b>圓服務</b><br>2年1<br>R.R.           | 費查表回轉 2024<br>資查表回轉 2024<br>比市教育局 2023                                                                                                    | AA ()  | 10<br>17   |
| 出選   |     | <ul> <li>         ・         ・         ・</li></ul>                                                                                                    | 了解防疫不例<br>1官納訂開<br>第一般發生資源   |                    | <b>圓服務</b><br>2年1                   | 伊     日本     日本     日 | A ()   | 10<br>19   |

# 如有請假相關問題請撥生輔組電話 02-26570435 分機 304

4. 登入後,操作步驟同上述酷課 APP 方式。

| 申請請假 補件查詢                                      | 決讀補請 假單確認              |           |       |                         |      |
|------------------------------------------------|------------------------|-----------|-------|-------------------------|------|
| 1. 請假類別                                        | 2.選擇「 <mark>假別」</mark> |           |       |                         |      |
| 事假 病假                                          | 公僚 喪假 生理假              | 新冠確認      |       |                         |      |
| <ol> <li>請假原因</li> <li>請給人請假事由</li> </ol>      | 3.輸入「請假                | 原因」       |       |                         |      |
| <ol> <li>請假日期</li> <li>可提倡。全天講與語可全信</li> </ol> | 4.單日請假,請選擇             | 「日期」      | 5.多日請 | 铜,請選擇「 <mark>新</mark> 娘 | 新港日業 |
| 2024/01/22                                     | 2                      |           |       |                         |      |
| 全趨節次 〇〇                                        |                        |           |       |                         |      |
| 第一部 第二部                                        | 第三節 第四節                | 第五節 第六節   | 第七郎   |                         |      |
| 展開毎日額次                                         |                        |           |       |                         |      |
| 4. 上傷附件<br>選擇檔案 未選擇任何的                         | 6.依照請假規                | 定上傳「家長證明」 | 「證明」  |                         |      |
|                                                |                        | 送出假罪      | -+    | 7.確認無誤「送出               | 1假里」 |
|                                                | 以                      | 上頁面為電腦    | 醤版₊   |                         |      |